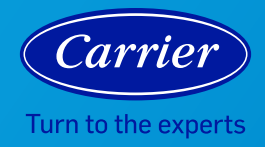

# FURNACE CONTROL BOARD WITH NFC TECHNOLOGY QUICK START GUIDE

## The Future is a Tap Away

We are excited to introduce our updated industry-leading Service Technician app with patent-pending Near Field Communication capability. Easier and faster installation, troubleshooting, and servicing of our gas furnaces are now just a tap away.

## **Experience the Difference**

Utilize this guide with your smartphone and an NFC-capable furnace control board to experience firsthand what a difference these enhancements will make for technicians in the field.

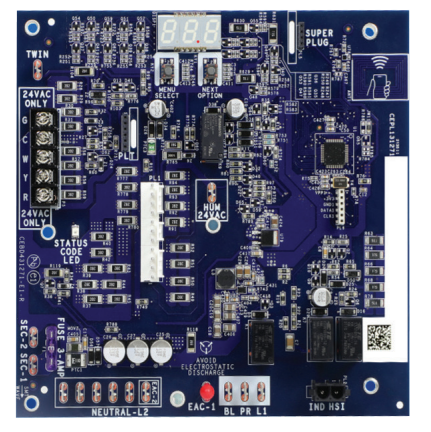

Control Board with integrated NFC

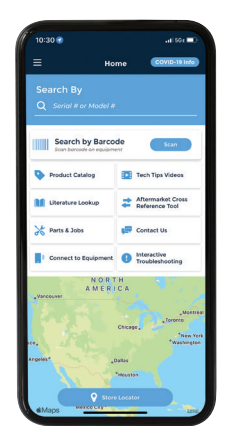

Grab your Smartphone!

## What is NFC technology?

Near Field Communication Technology, or NFC is the same technology used for credit card "tap to pay" systems and paying via a mobile phone.

Launching initially in our Comfort<sup>™</sup> Series gas furnaces, we are incorporating this technology into our furnace control boards. NFC capability combined with our improved tech app means previously time-consuming and labor-intensive jobs can now be completed with your smartphone and a series of quick, easy steps.

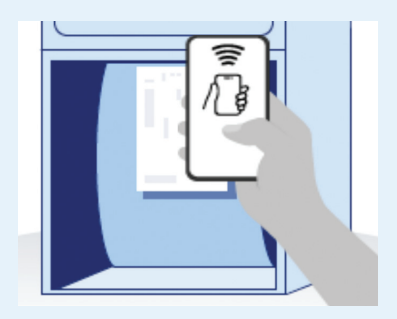

## **Let's Get Started**

### STEP 1

Download the free Service Technician App from your smartphone's Apple or Google Play app store.

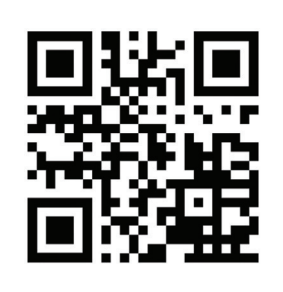

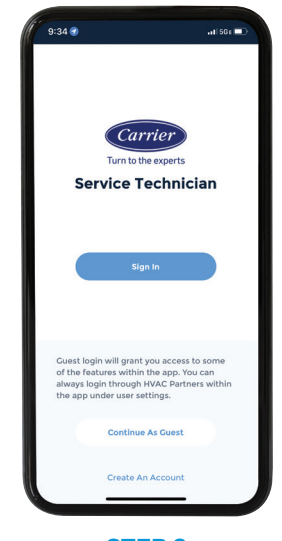

STEP 2 Sign in if you're an existing user, *Create An Account*, or *Continue As Guest*. NOTE: You can perform all NFC functions as a guest.

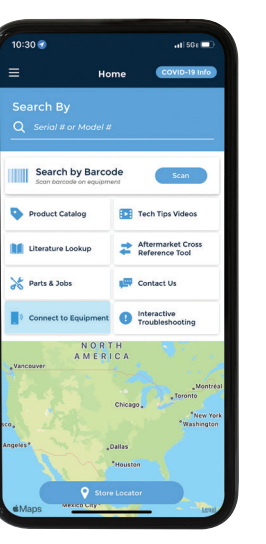

STEP 3 Select Connect to Equipment.

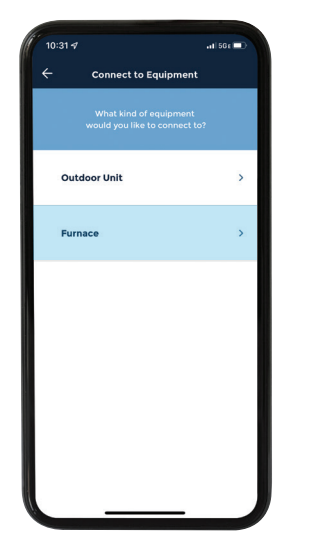

**STEP 4** Select *Furnace* to get to Furnace Menu.

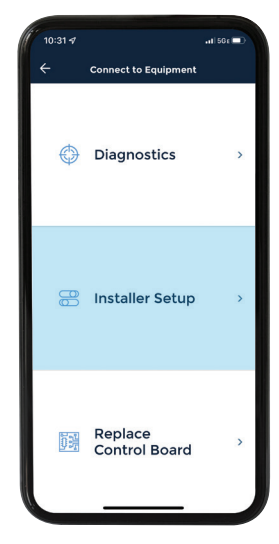

**STEP 5** Select *Installer Setup* to walk through the installation process.

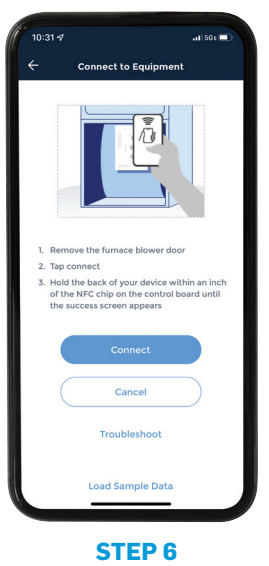

Select Connect.

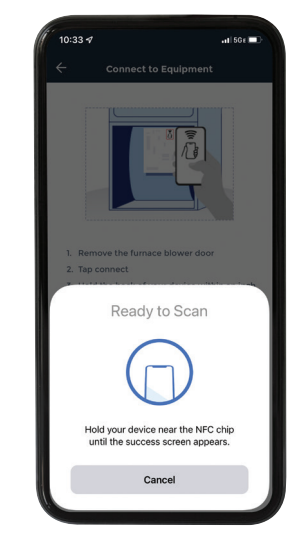

#### STEP 7 Tap and hold your device within one inch of the NFC chip on the control board until the success screen appears. NOTE: This may take up to 10 seconds.

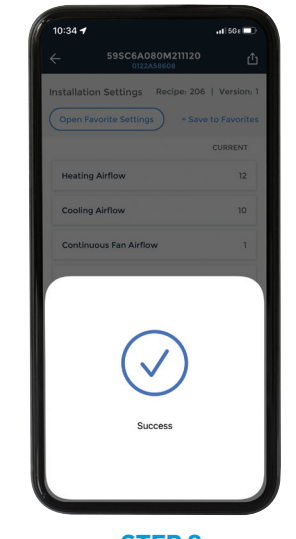

STEP 8 Success! Now let's browse your installer settings.

## **Installer Setup**

**Review these Installer Setup** app screens to become familiar with all of the setup features including: heating and cooling airflows, blower off delays, twinning settings, and more.

| 10:31 🕫    |                      | •#1 50 c 🖿 | 11:28 -7                                                | •• <b>1</b>   50 r                                                         |
|------------|----------------------|------------|---------------------------------------------------------|----------------------------------------------------------------------------|
|            | Connect to Equipment |            | ← 595                                                   | C6A080M211120<br>0122A58608                                                |
|            | Diagnostics          | >          | Installation Sett<br>Open Favorite :<br>Heating Airflov | ings Recipe: 206   Version<br>iettings + Save to Favorit<br>CURRENT<br>v 9 |
| PA         | Installer Setup      | >          | Cooling Blowe                                           | r Off Delay Ss                                                             |
| Rej<br>Col | place<br>ntrol Board | >          | Furnace Orient<br>Twinning<br>Reset to Defa             | ult Continue                                                               |
|            |                      |            |                                                         |                                                                            |

**INSTALLER SETUP** Click on Installer Setup to adjust the unit's setup parameters when installing a new furnace.

|     |                                    | 1 |
|-----|------------------------------------|---|
| 10: | 46- <b>7 .</b> .1 51               |   |
| *   | Cooling Airflow                    |   |
| ir. | Select Cooling Tonnage 🛛 😔         |   |
|     | MAX 18<br>FACTORY 17<br>DEFAULT 17 |   |
|     |                                    |   |
|     |                                    |   |
|     | MIN 1                              |   |
|     | Cancel                             |   |
|     |                                    |   |
|     |                                    |   |

**ADJUSTING AIRFLOWS** 

To adjust airflows simply slide the blue bubble up or down as needed and select OK. For cooling you also have the ability to select a tonnage from a drop down menu.

| Fav            | orite Settings | > |
|----------------|----------------|---|
| iorted by:     |                |   |
| Most Recent    | ۲              |   |
| Fav 2          |                | > |
| Townhome route | 2              | × |
| Townhome Route | e 5            | × |
|                |                |   |
|                |                |   |

#### **FAVORITE SETTINGS**

You can also save your "favorite" settings for future use within the app. For example, settings can be saved and named after model or floor plans for residential new construction.

## **Diagnostics**

**Review these Diagnostics** app screens to evaluate Fault Codes and Unit History data, or run the Component Self Test.

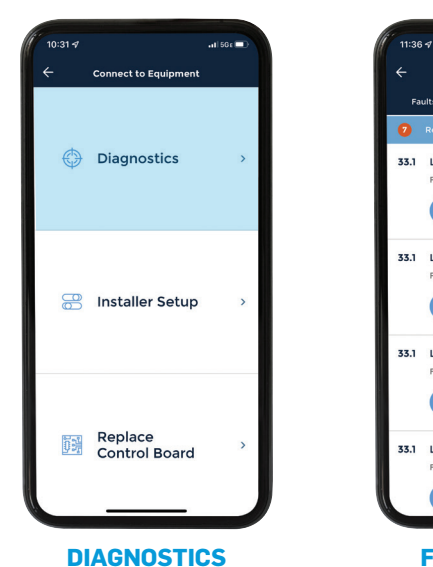

Click on Diagnostics to quickly access performance history of a unit.

| 11:36 | ŝ <i>4</i>                | •11 56 c 📼 |
|-------|---------------------------|------------|
|       | 59SC6A080M2<br>0122A58608 | 11120 ①    |
| Fa    | ults Unit History         |            |
| 0     | Recent Fault Codes        | Clear      |
| 33.1  | Limit Fault<br>Fault      |            |
|       | I Troubleshoot            |            |
| 33.1  | Limit Fault<br>Fault      |            |
|       | Troubleshoot              |            |
| 33.1  | Limit Fault<br>Fault      |            |
|       | 9 Troubleshoot            |            |
| 33.1  | Limit Fault<br>Fault      |            |
|       | Troubleshoot              |            |
|       |                           | DES        |

To complete setup, click

on each parameter and

follow the easy-to-use

screens.

The Fault Codes option will give you the unit's code history as well as any active faults the unit might be experiencing.

| , .              | 0505408014311130 |   |
|------------------|------------------|---|
| ← °              | 0122A58608       | ۵ |
|                  | Unit History     |   |
| Info as of 11:35 | 03 AM            |   |
| Unit History     |                  |   |
| High Heat Cyc    | les              | 0 |
| Low Heat Cyc     | es               | 0 |
| High Cool Cyc    | les              | 0 |
| Low Cool Cycl    | es               | 0 |
| Blower Cycles    |                  | 0 |
| High Heat Hou    | irs              | 0 |
| Low Heat Hou     | rs               | 0 |
| High Cool Hou    | irs              | 0 |
| Low Cool Hou     | rs               | 0 |
| Blower Hours     |                  | 0 |
| Days in Servic   | e                | 0 |
|                  |                  |   |
|                  |                  |   |
|                  |                  |   |
|                  |                  |   |

**UNIT HISTORY** The Unit History option reports the number of operation cycles and hours the unit has operated.

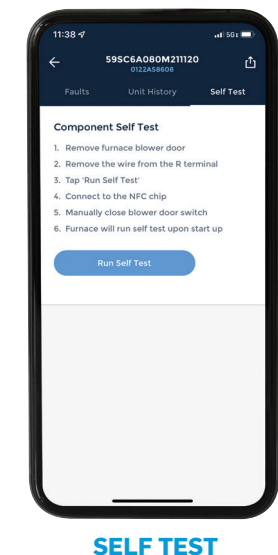

The Component Self Test option tests critical component functionality to assist with troubleshooting upon power-up.

## Replace Control Board

Review these Replace Control Board app screens to learn how you can simply and quickly program a replacement board.

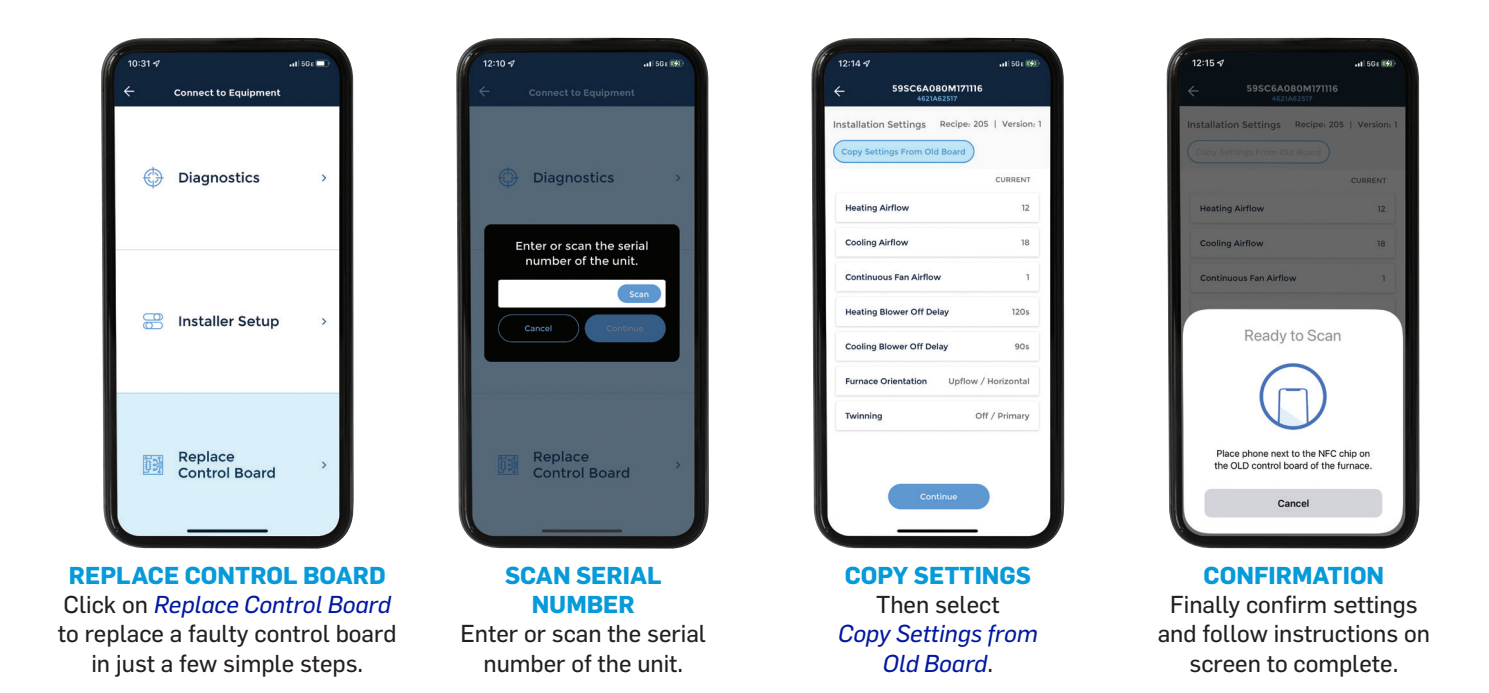

## How to Learn More

Simply scan this QR code to visit our NFC landing page on HVACpartners. Here you will find:

Furnace Control
Board Training Video

App Links

FAOs

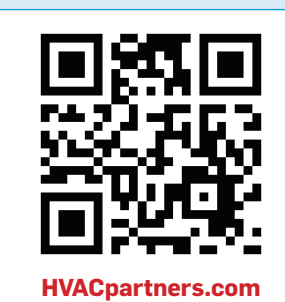

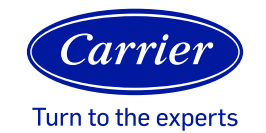

carrier.com 1-800-CARRIER ©2023 Carrier. All Rights Reserved.

Manufacturer reserves the right to discontinue, or change at any time, specifications or designs without notice or without incurring obligations. Third-party trademarks and logos are the property of their respective owners.

01-858-663-01 Rev. 02/2023